第47回炭素材料学会年会(2020/12/9-11)

# 一般参加者用マニュアル第1版

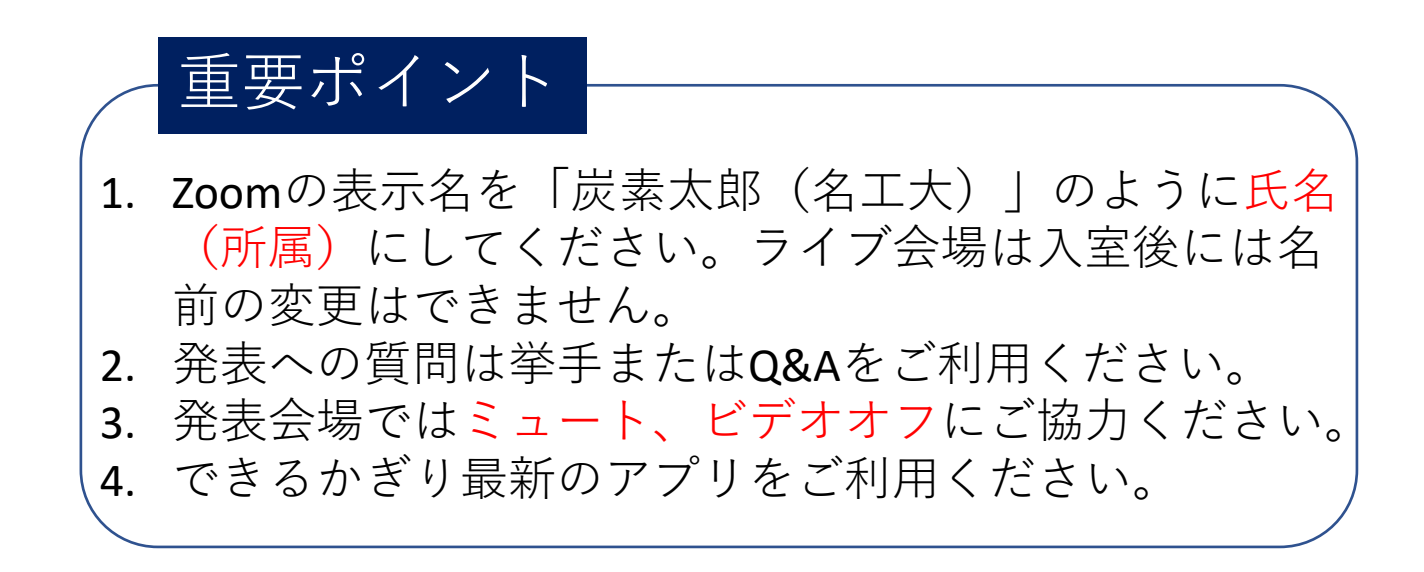

#### 流れ図

(1) Zoomアプリのインストール

(2) 初期設定の確認

(3)年会ホームページ(プラットフォームサイト)へログイン

プラットフォームサイトからオンデマンド発表を見る プラットフォームサイトからライブ発表・グループ討論会場へ行く プラットフォームサイトから企業展示(Zoom展示)へ行く

(4) ライブ会場への入り方と質問の仕方

(5) グループ討論会場への入り方と質問の仕方

表示名(名前)の変更

## (1) Zoomアプリのインストール ミーティング用Zoomクライアントをダウンロードして ください。

リックしてインストールしてください。

このマニュアルを書いて いる時点では下記のURL からインストーラーのダ ウンロードが可能です。

https://zoom.us/download

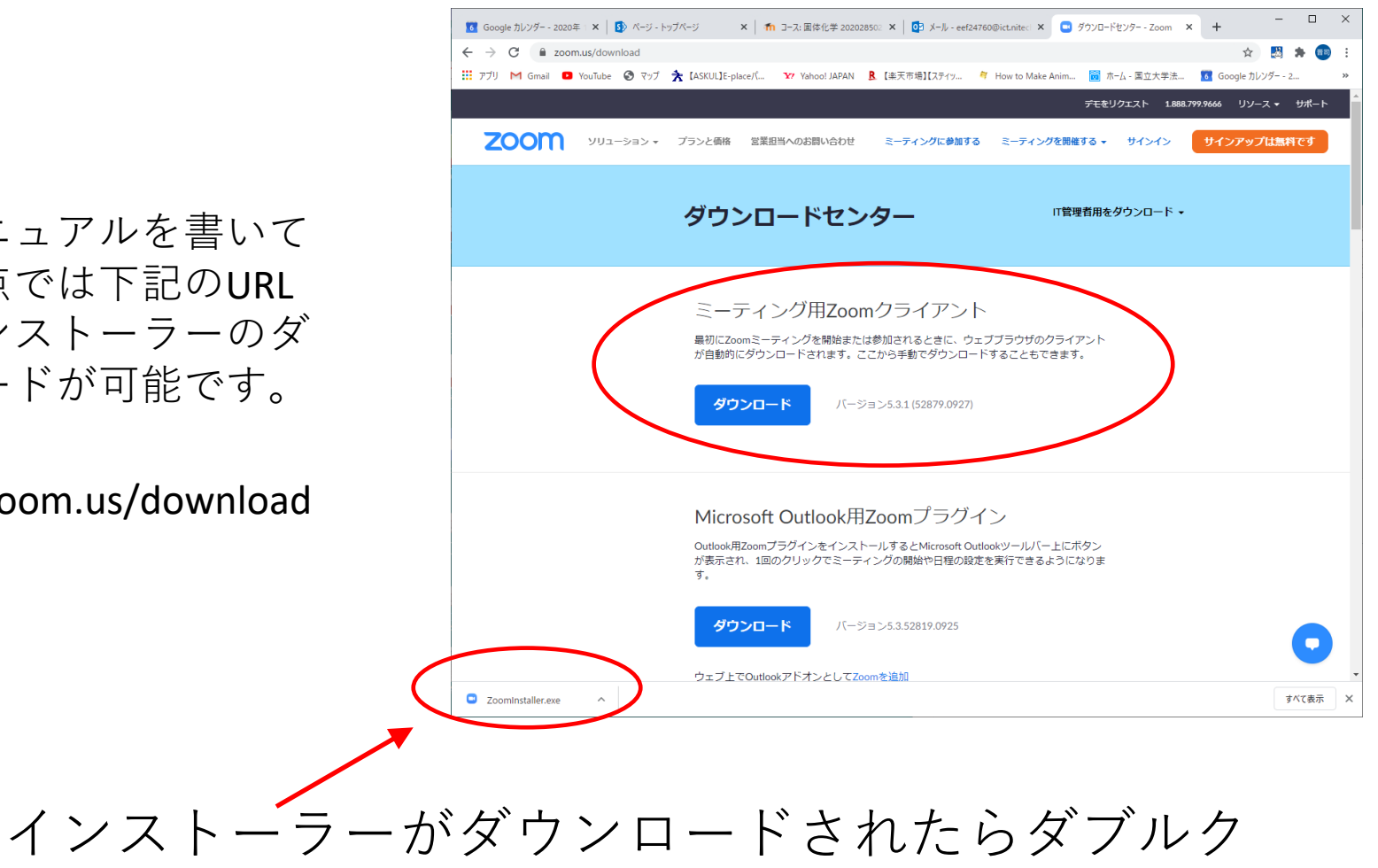

3

#### (2) 初期設定

はじめてZoomアプリをインストールした方は何もしな くて結構です。(Zoomを立ち上げたとき下記のような 表示の場合はこれでOKです。)

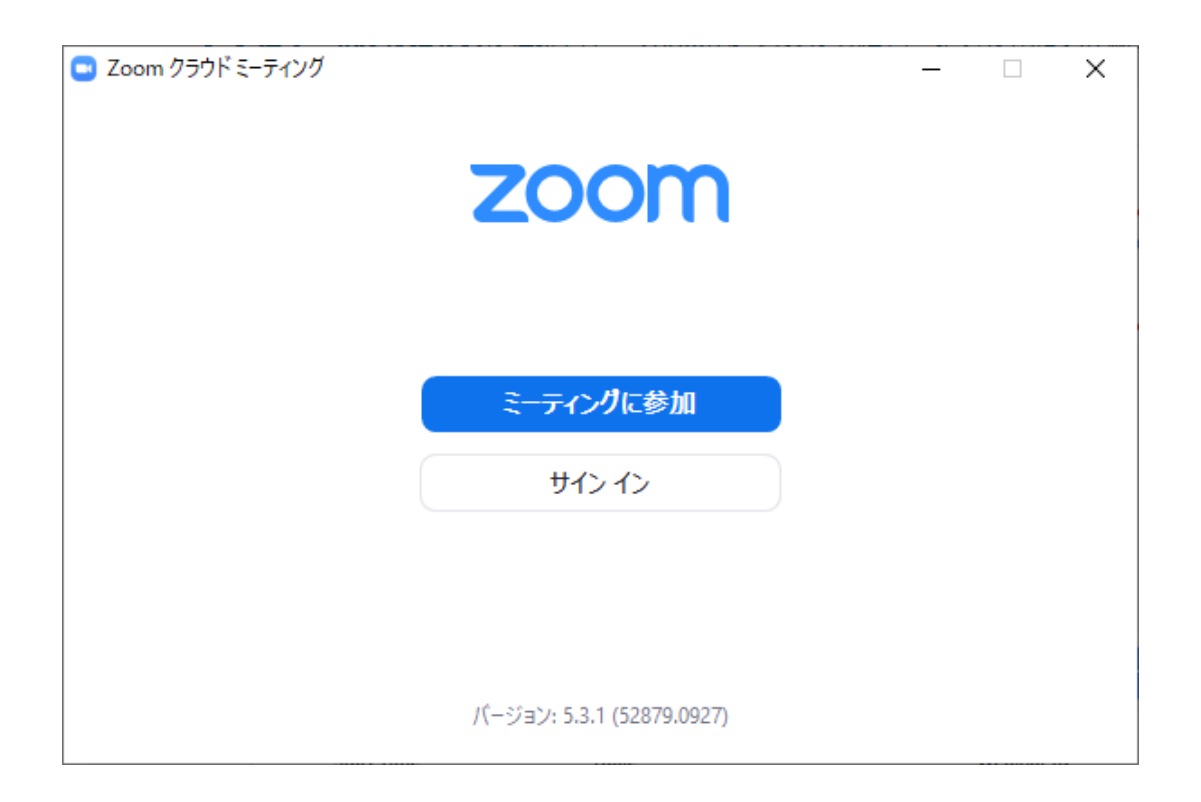

(2)初期設定2(すでにZoomアプリをお持ちの方)
 Zoomアカウントをお持ちの方でサインインされている方はサインアウトしてください。(Zoomを立ち上げると下記のような表示になる方はサインインしています。)

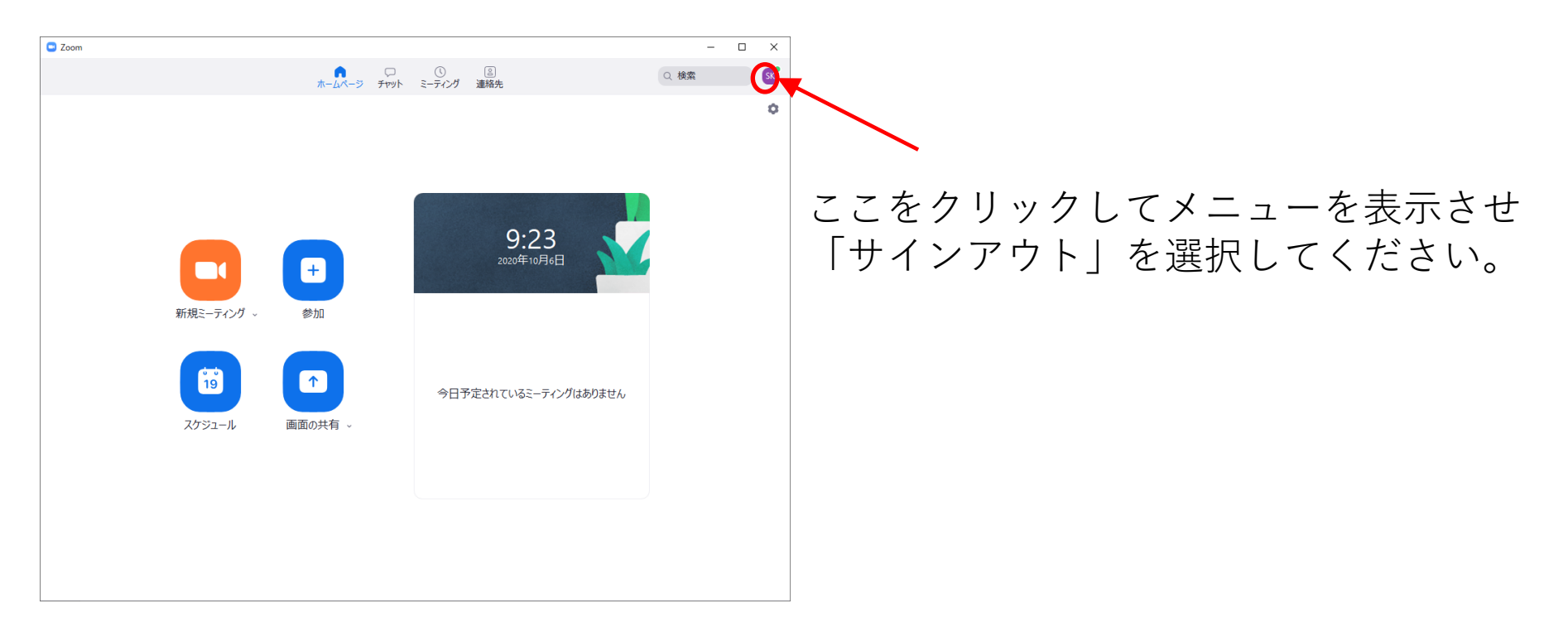

# (3) プラットフォームサイト 年会ホームページからプラットフォームサイトへログ インしてください。

|                                | • 0                                                          |                                                      |         |  |  |
|--------------------------------|--------------------------------------------------------------|------------------------------------------------------|---------|--|--|
|                                | C 第47回炭素材料学会年会 ○ × Google カレンダー - 2020年 11 × 03 メール - eef247 | 50@ictnitech. × C 第47回炭素材料学会年会 : × + - □ ×           |         |  |  |
|                                | ← → C  a conference.iap-jp.org/tanso/conference/login        | er 🚖 🛃 🏚 💷 🗄                                         |         |  |  |
|                                | 第 アプリ M Gmail 9 マップ 画 ホーム - 国立大学法… II Google カレンダー - 2… III  | アブリ 拳【新機能】Windows1 YY Yahoo! JAPAN G 結晶 対称性 - Goog » |         |  |  |
|                                |                                                              |                                                      |         |  |  |
|                                |                                                              |                                                      |         |  |  |
|                                | 47th Annual Meeting                                          | of The Carbon Society of Japan                       |         |  |  |
|                                | 第47回 炭素杯                                                     | 料学会年会                                                |         |  |  |
|                                |                                                              | オンライン会場                                              |         |  |  |
|                                | ログインID test                                                  |                                                      |         |  |  |
|                                | パスワード                                                        |                                                      |         |  |  |
|                                | ロログイン後、ページ内コンテンツの修                                           | 画、録音をしないことを誓います。                                     |         |  |  |
|                                |                                                              |                                                      |         |  |  |
|                                |                                                              | 10                                                   |         |  |  |
|                                |                                                              |                                                      |         |  |  |
| b 2020 Carton Society of Japan |                                                              |                                                      |         |  |  |
|                                |                                                              |                                                      |         |  |  |
|                                |                                                              |                                                      |         |  |  |
|                                |                                                              |                                                      |         |  |  |
|                                |                                                              |                                                      |         |  |  |
|                                |                                                              |                                                      |         |  |  |
| オンテマンド                         | フイフ発表                                                        | クルーフ討論                                               | 企業展示、広告 |  |  |
|                                |                                                              |                                                      |         |  |  |
| 動画、安旨                          | 会场                                                           | 発表会場                                                 |         |  |  |

 各会場を移動するときはこのプラットフォームサイトを経由してください。
 「ライブ会場」「グループ討論会場」を選択するとZoomのアプリかブラウ ザかを聞かれた場合はアプリを選択してください。

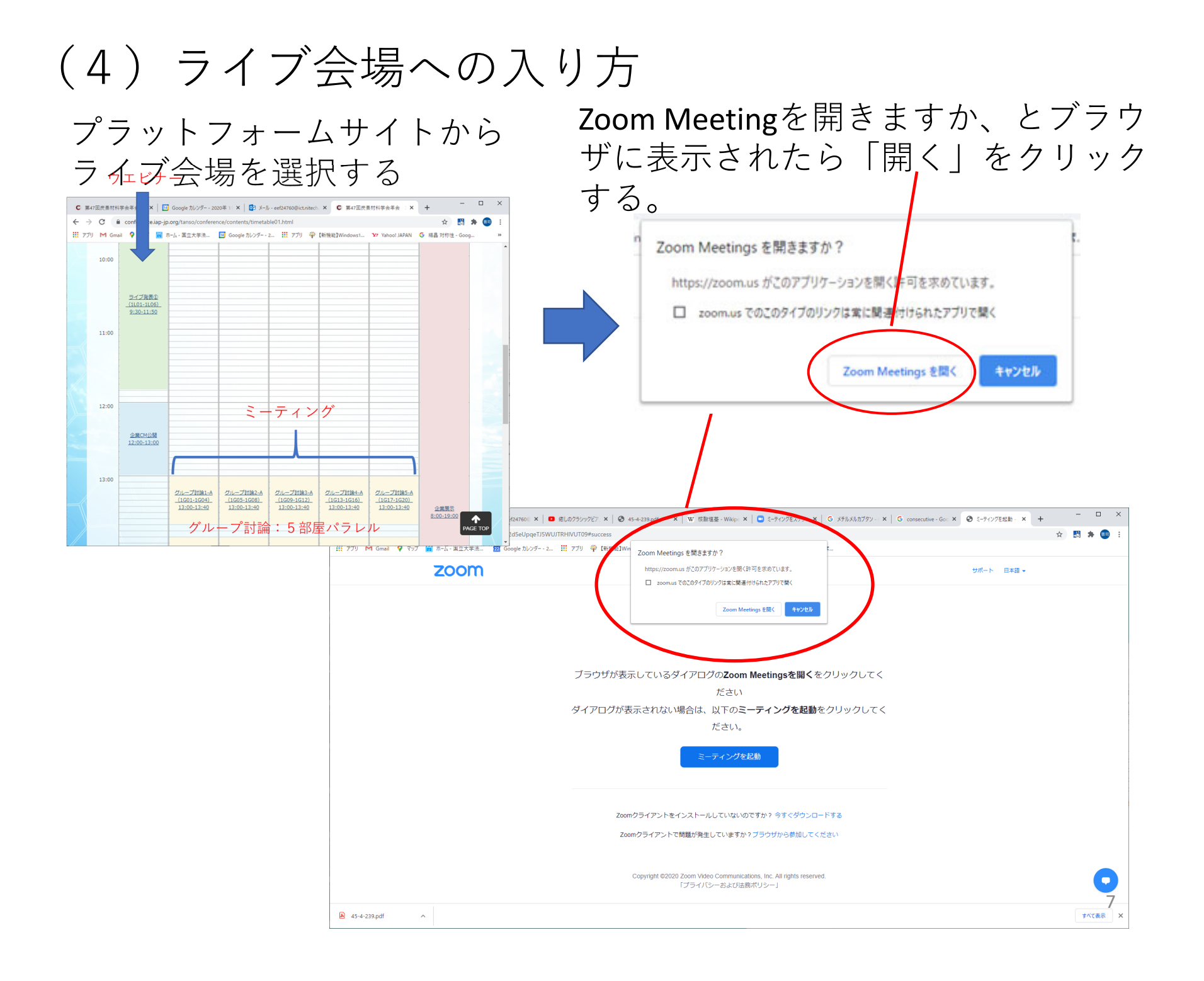

(4) ライブ会場への入り方

「Meetingを開く」をクリックす 続いてメー るとパスコードを要求されるの 入力する。 で<mark>「live」</mark>と入力する。

続いてメールアドレスと名前を 入力する。

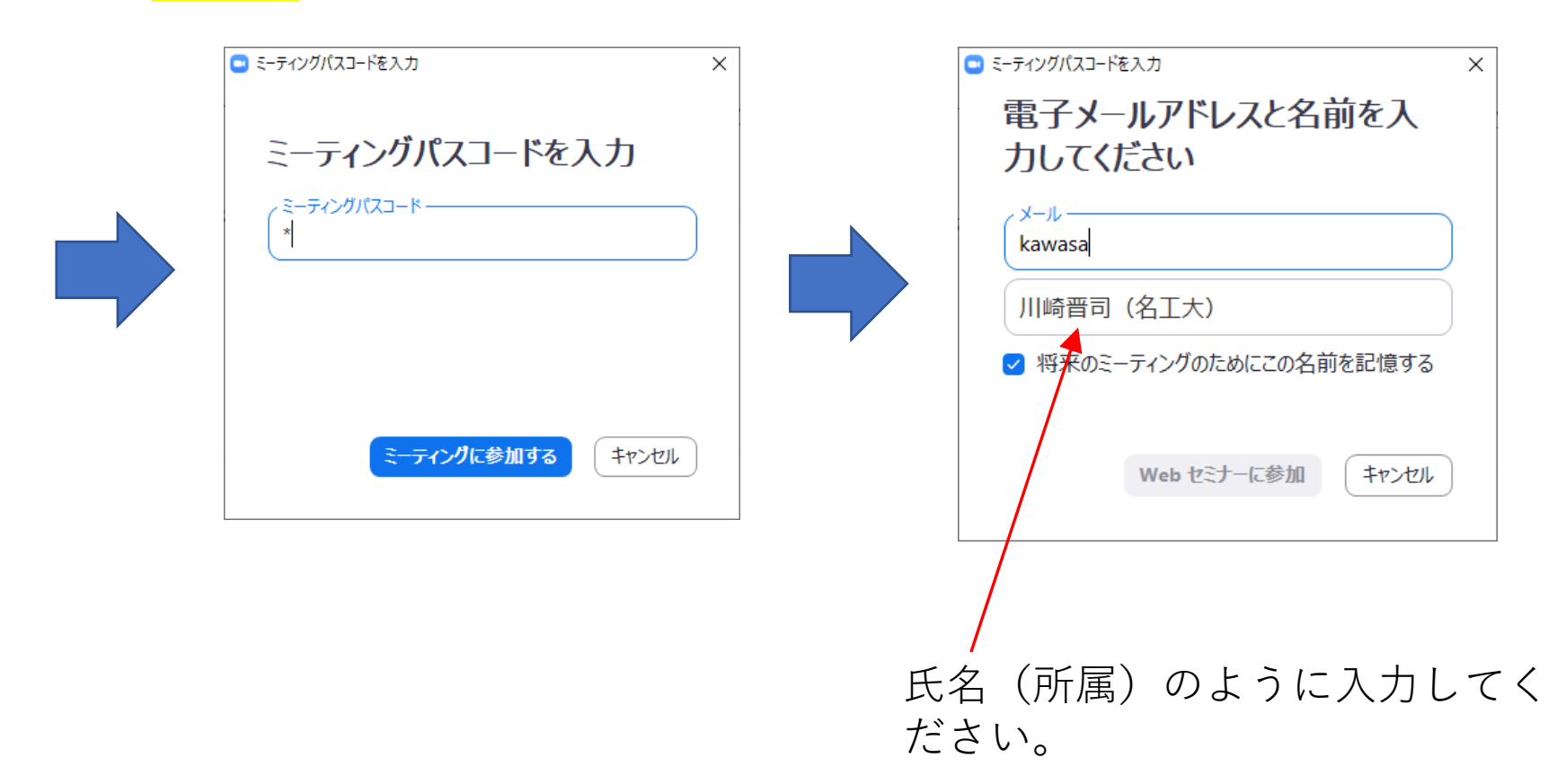

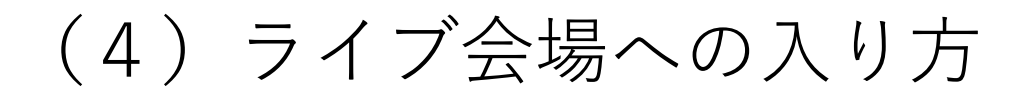

#### ライブ会場は下記のような画面になります。

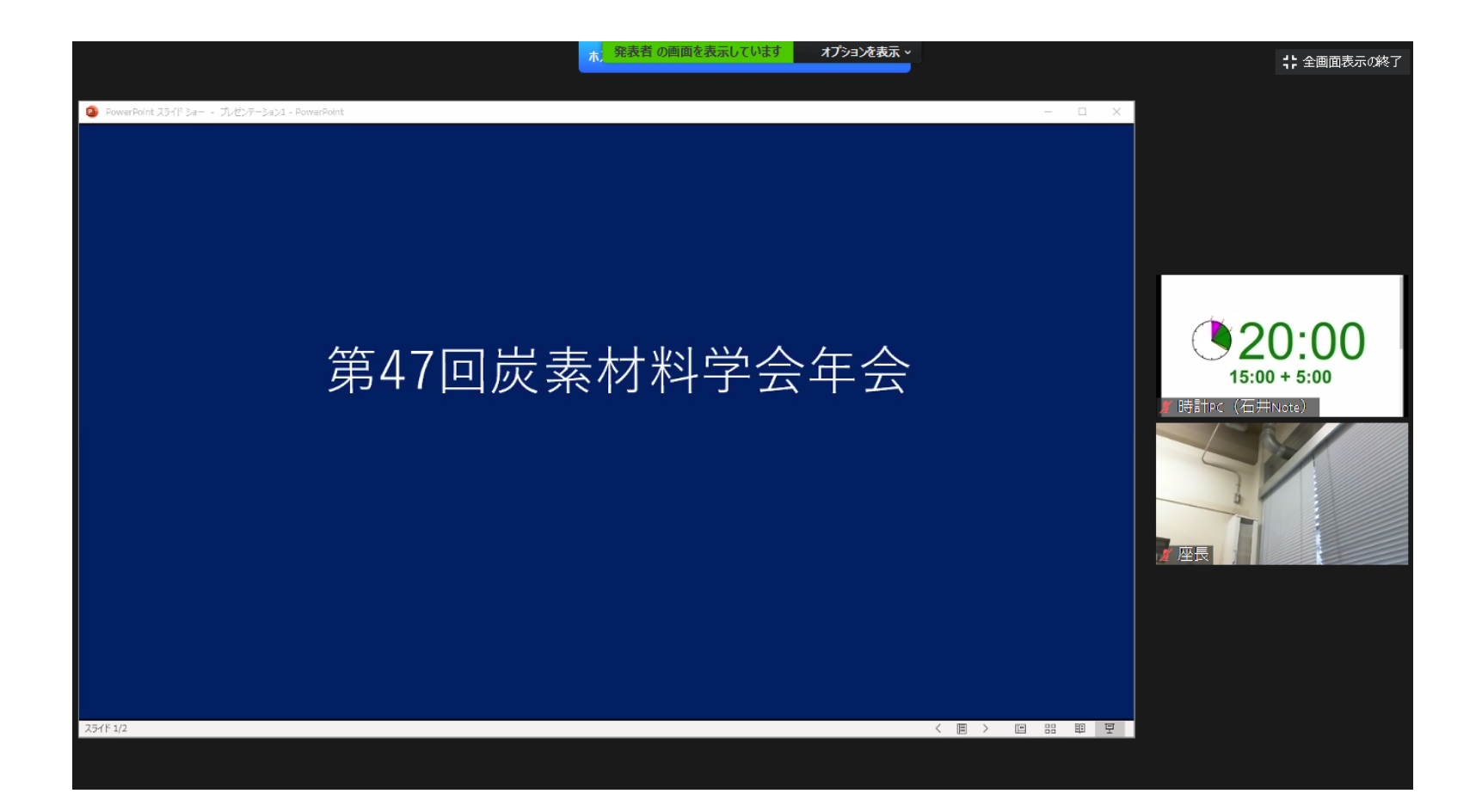

### (4) ライブ会場での質問の仕方

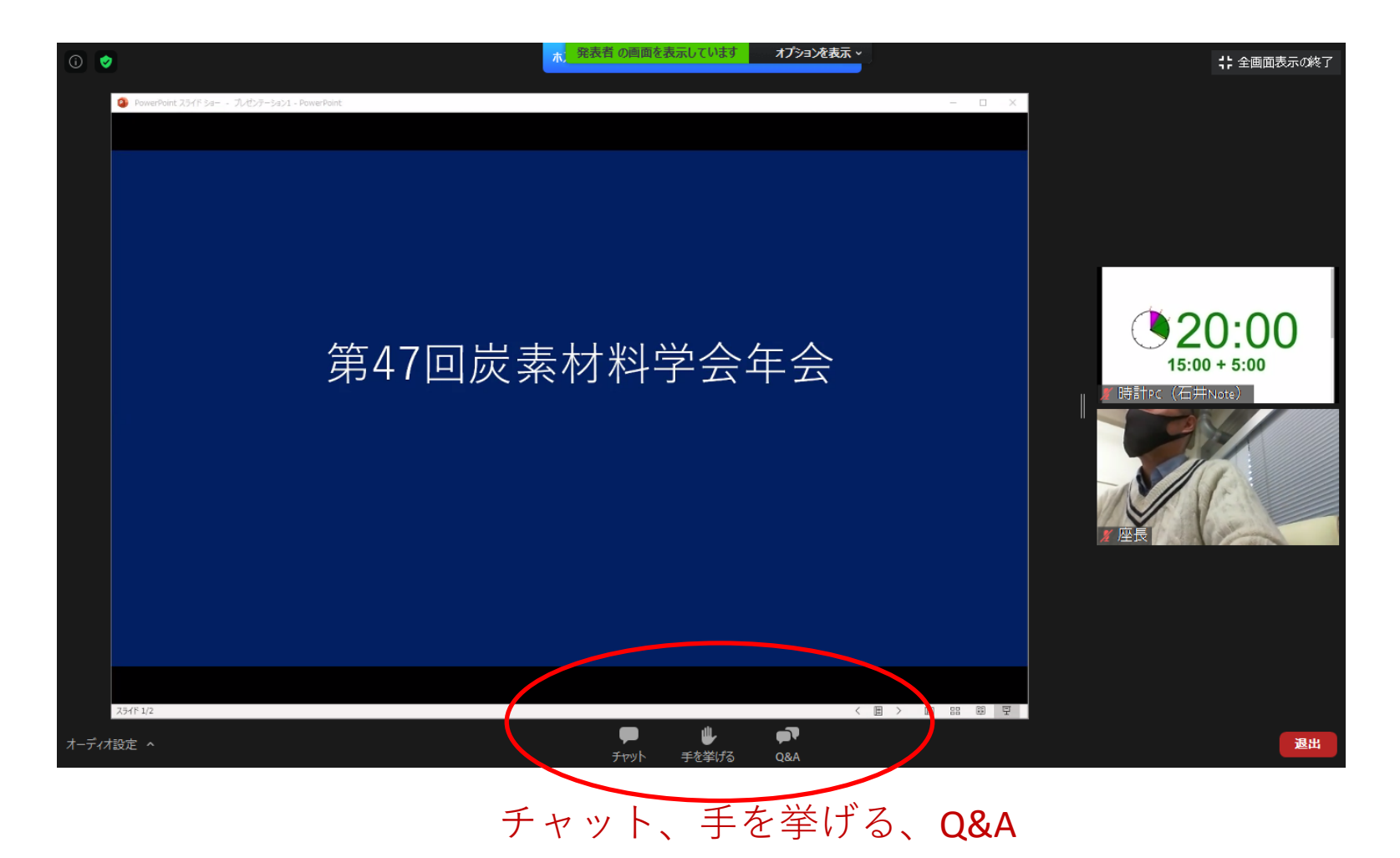

マウスのポインタを**Zoom**画面の下のほうにもって いくと図のようなメニューが表示されます。

#### (4) ライブ会場での質問の仕方①:挙手

座長から「質問者は挙手してください」とアナウンスがでたらメ ニューから「手を挙げる」をクリックする。

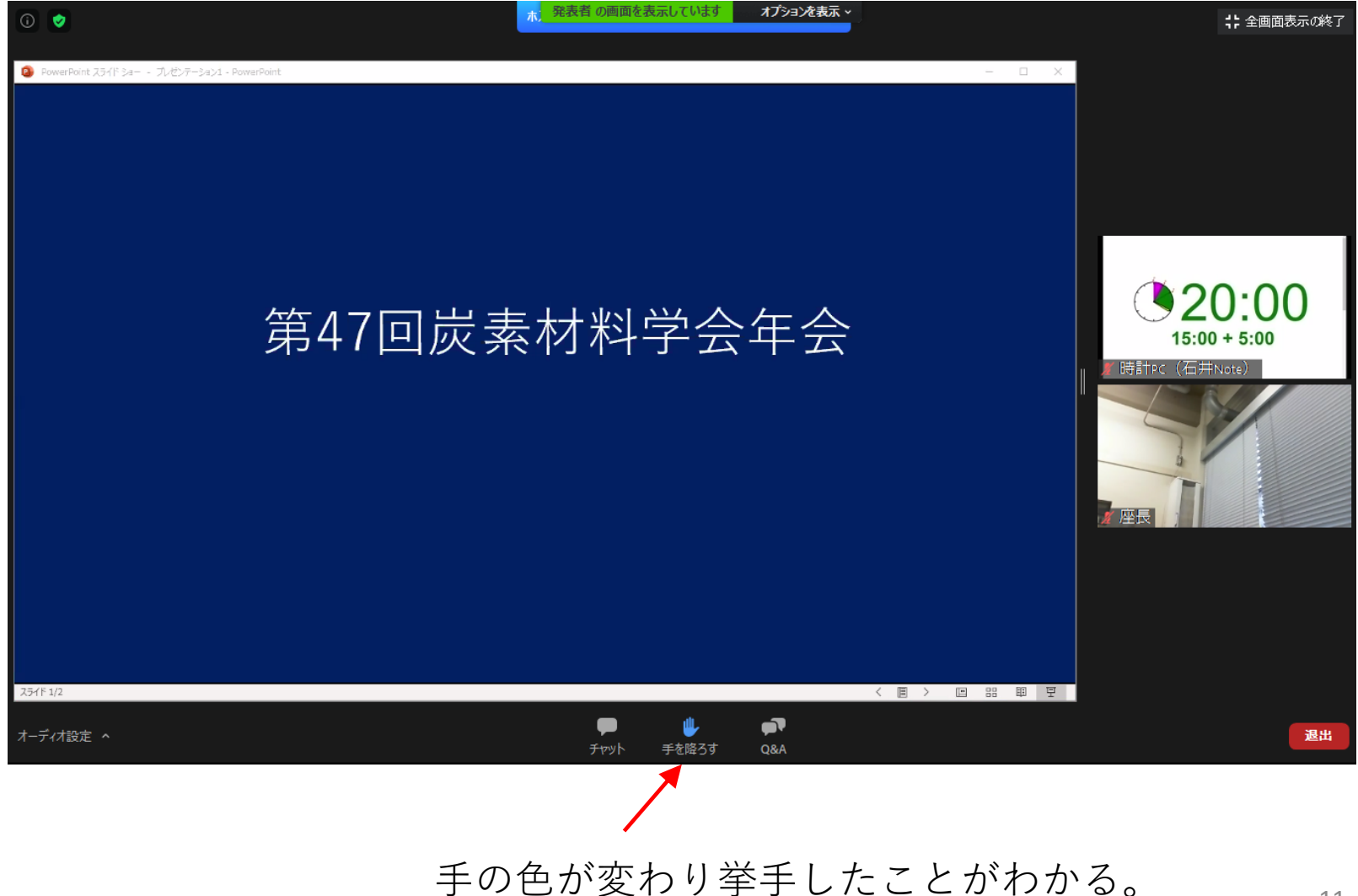

#### (4) ライブ会場での質問の仕方①:挙手

座長があなたを指名し、ミュート解除の手続きをすると、下記のように ミュート解除のメッセージが出るので「今すぐミュートを解除」をクリッ クしたのち質問してください。

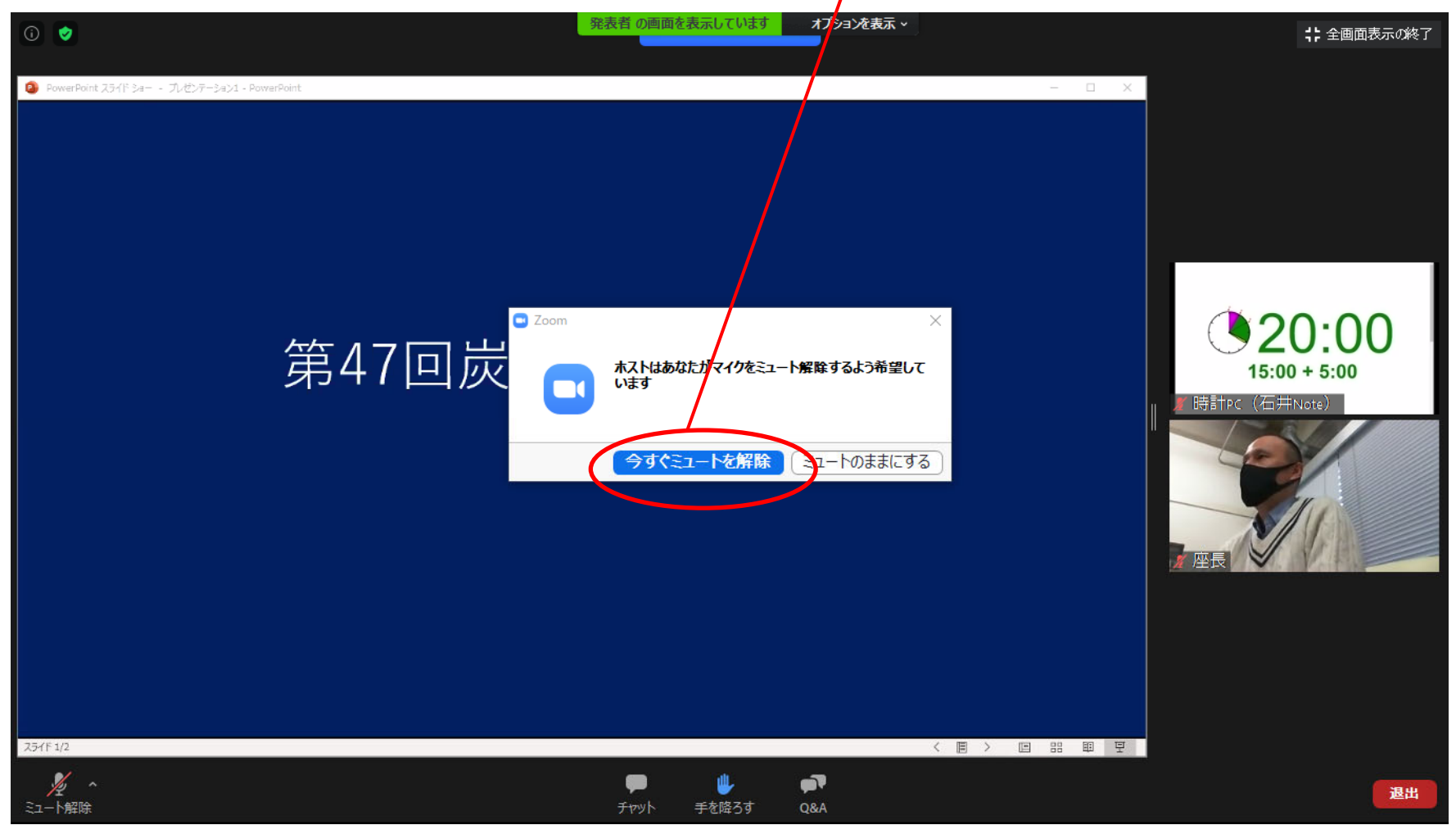

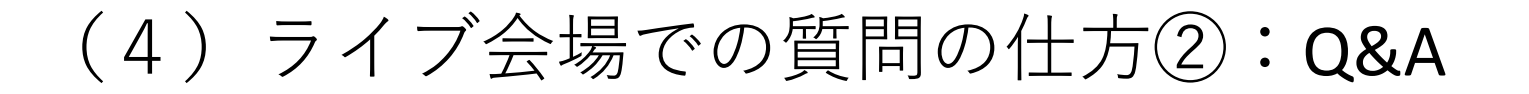

発表の途中でもQ&Aに質問を書き込むことができます。ただし、挙手に よる質問が優先されるため、必ずしも書き込んだ質問への回答があると は限らないことをご了承ください。

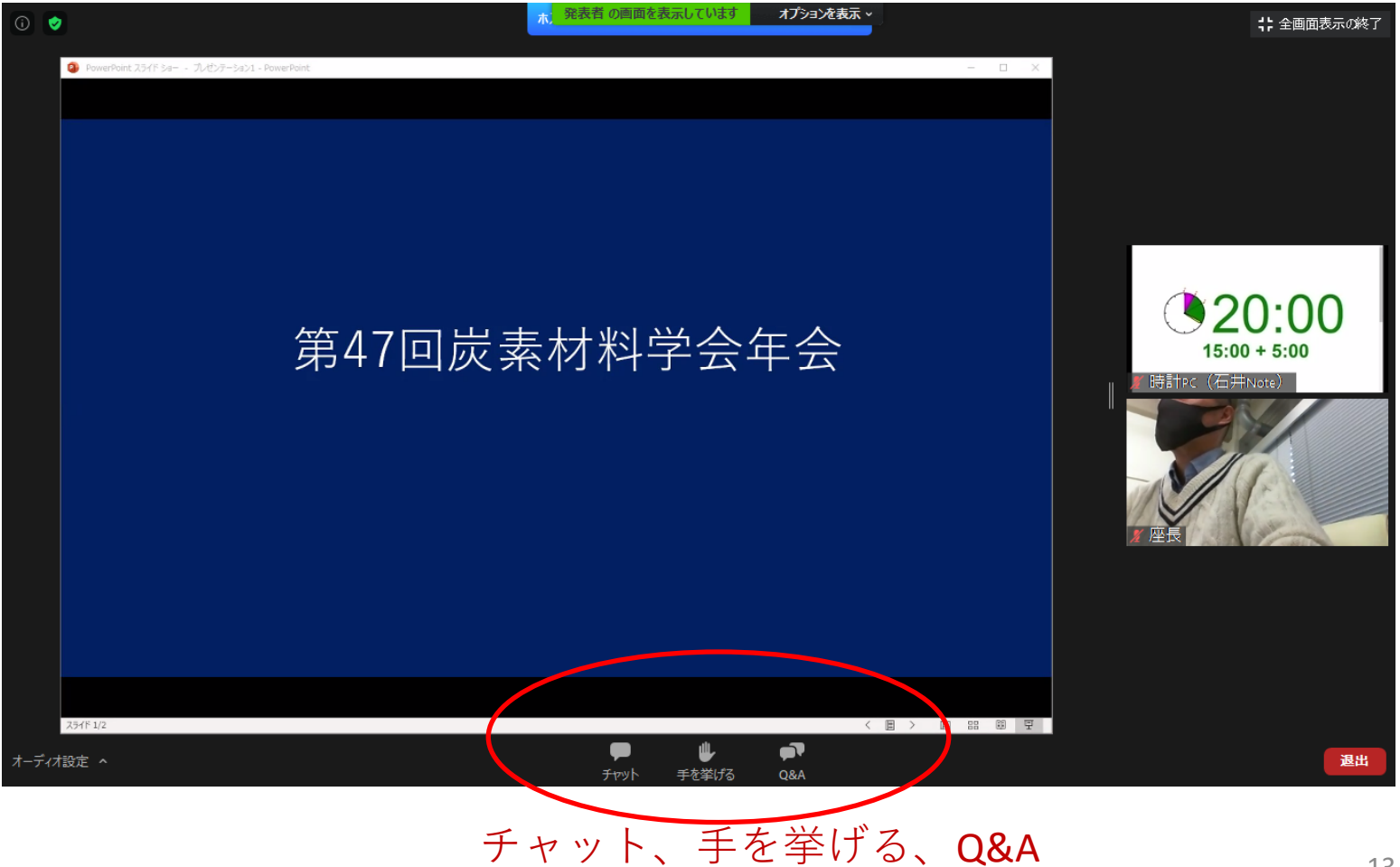

#### (4) ライブ会場での質問の仕方②:Q&A

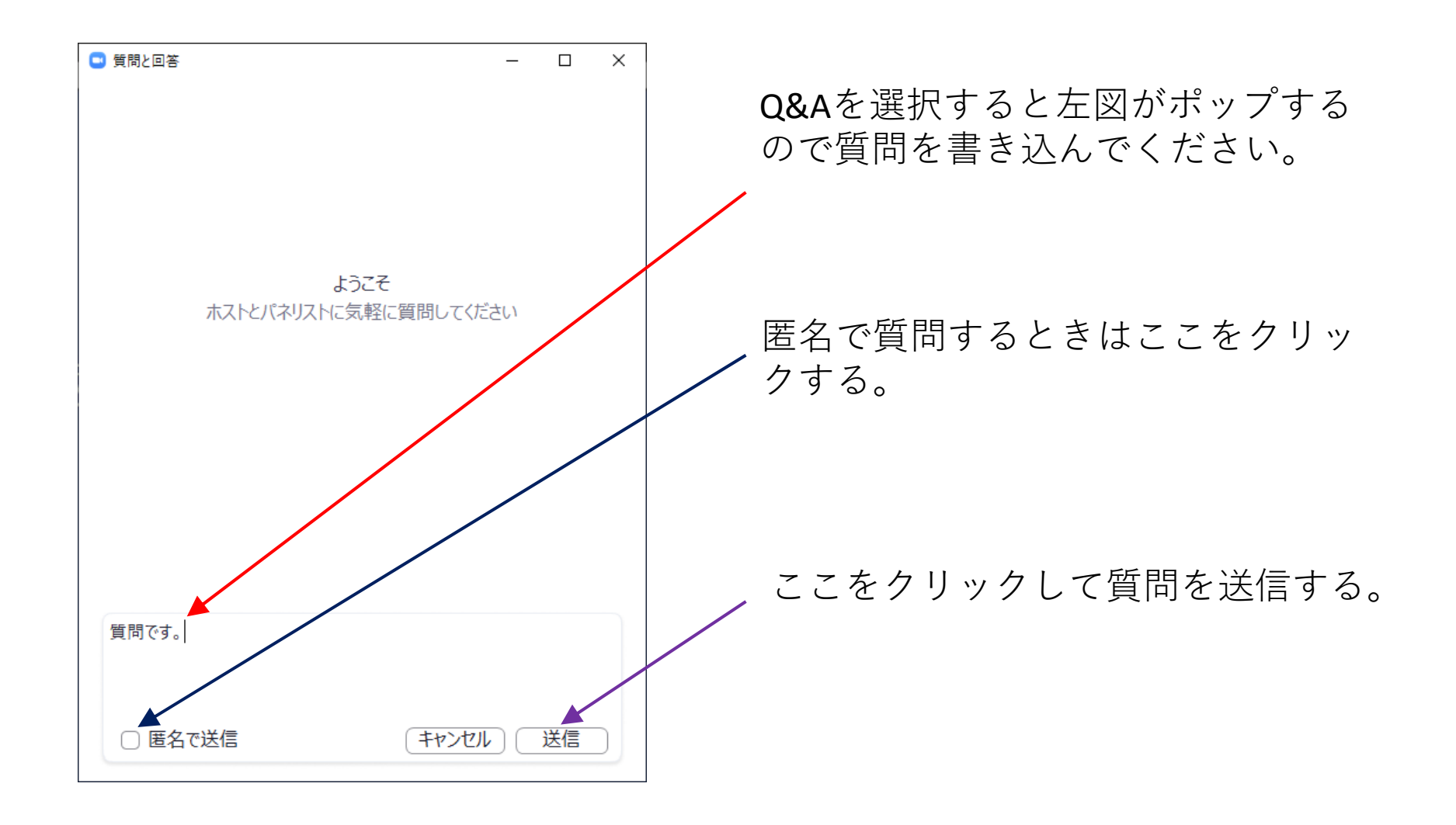

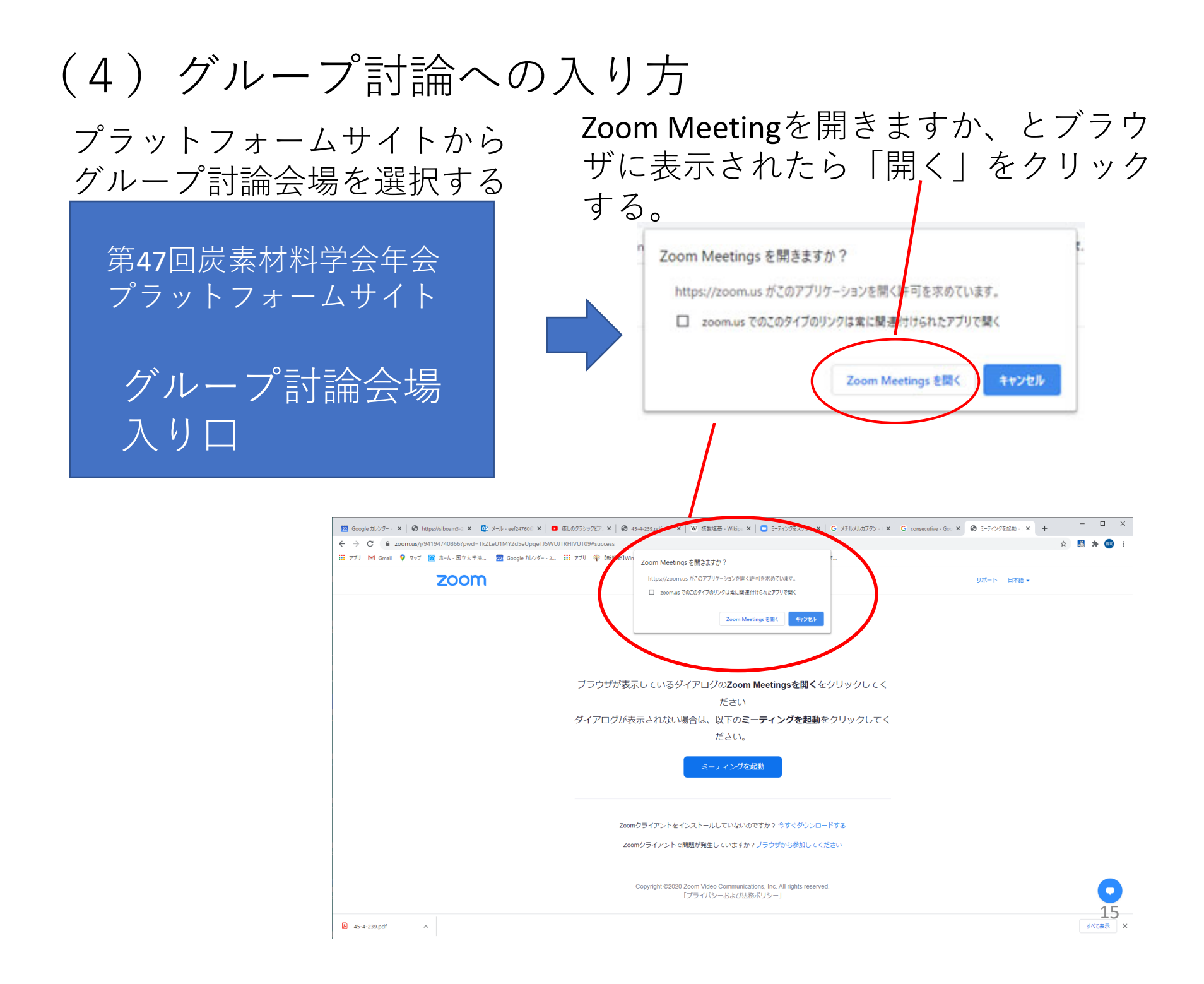

#### (4) グループ討論会場への入り方

グループ討論会場は5か所あります。 部屋ごとにパスコードが異なります。 <mark>「room1」</mark>「room2」のように部屋番号が「room」のあとに入ります。

> 「Meetingを開く」をクリックするとパスコード(と名前)を 要求されるのでパスコードには「room1」などと入力する。

|            | Zoom                     | Х                   |          | 🖸 ミーティングパスコードを入力                   | ×         |
|------------|--------------------------|---------------------|----------|------------------------------------|-----------|
|            | 名前とミーティングパスコードを入<br>力    |                     |          | ミーティングパスコードを入力                     |           |
| ,          | 石井陽介(名工大)                |                     | あるいは     | ミーティングパスコード                        |           |
|            | ミーティンギパスコード<br>****      |                     |          |                                    |           |
|            | ✓ 将来のミーティングのためにこの名前を記憶する |                     |          | ミーティングに参加するキャンセル                   |           |
|            | ミーティングに参加するキャンセル         |                     | こち       | らの場合はパスコードだけ                       | <br>ナ入    |
| このよ<br>(所属 | くうな画面が表示されたら氏名           | ) <sup>0</sup><br>1 | 力し<br>(所 | 、次々ページの方法で氏名<br>属)を確認修正してくださ<br>16 | らっ<br>とい。 |

パスコードを入力すると下記のようなポッポメニューが表示される。 「コンピュータでオーディオに参加」をクリックして会議に参加する。

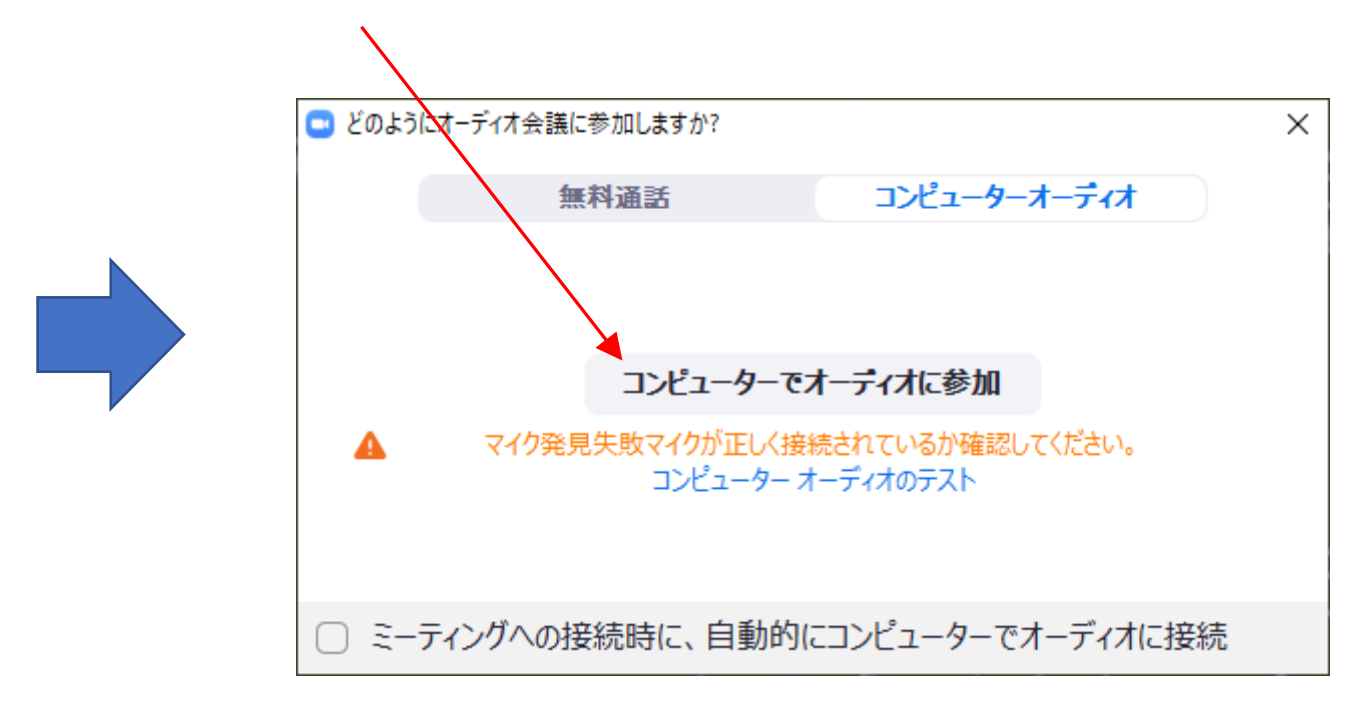

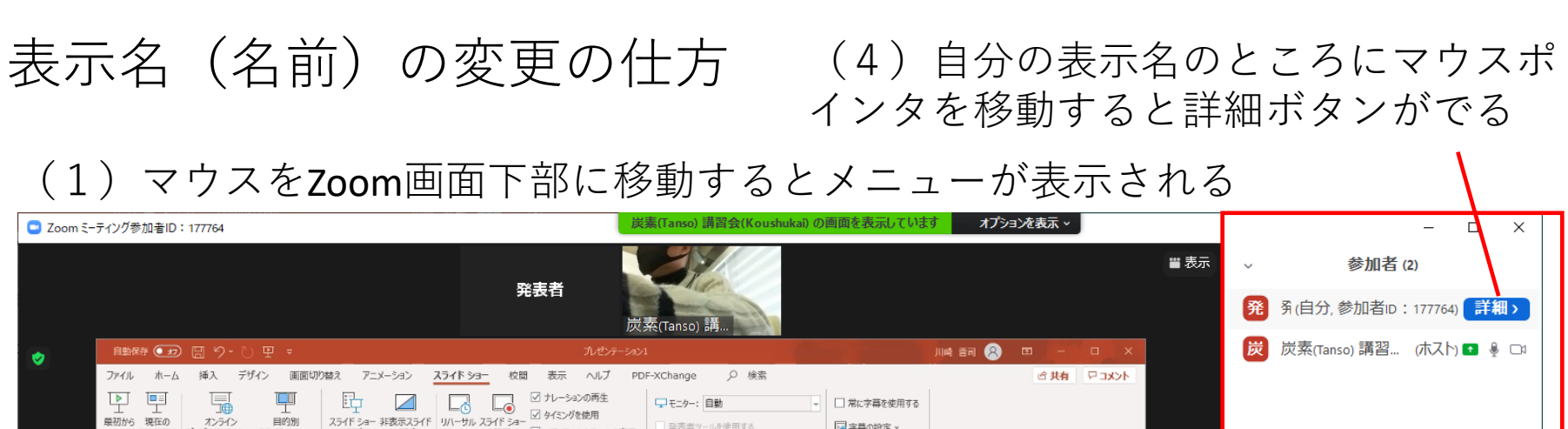

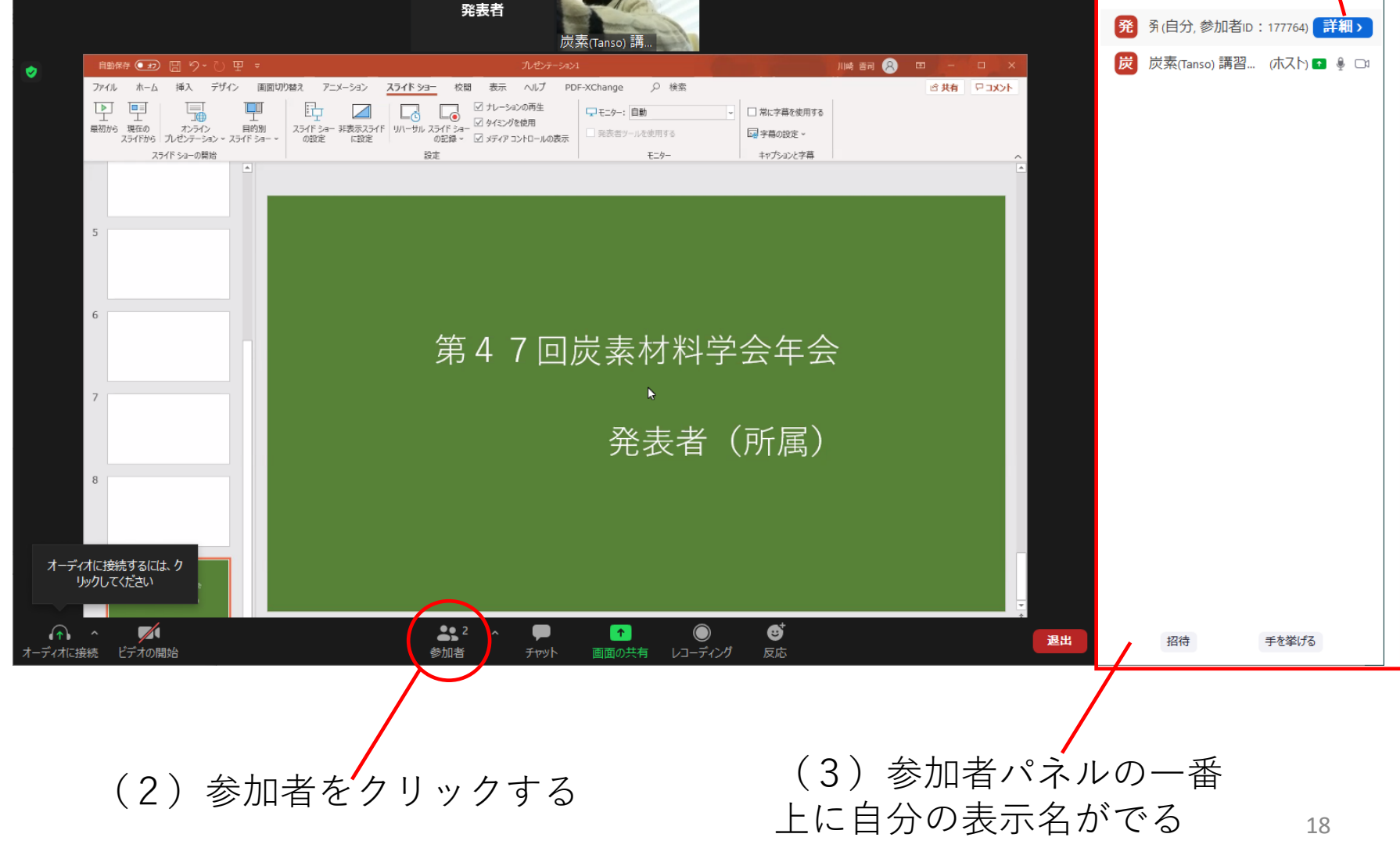

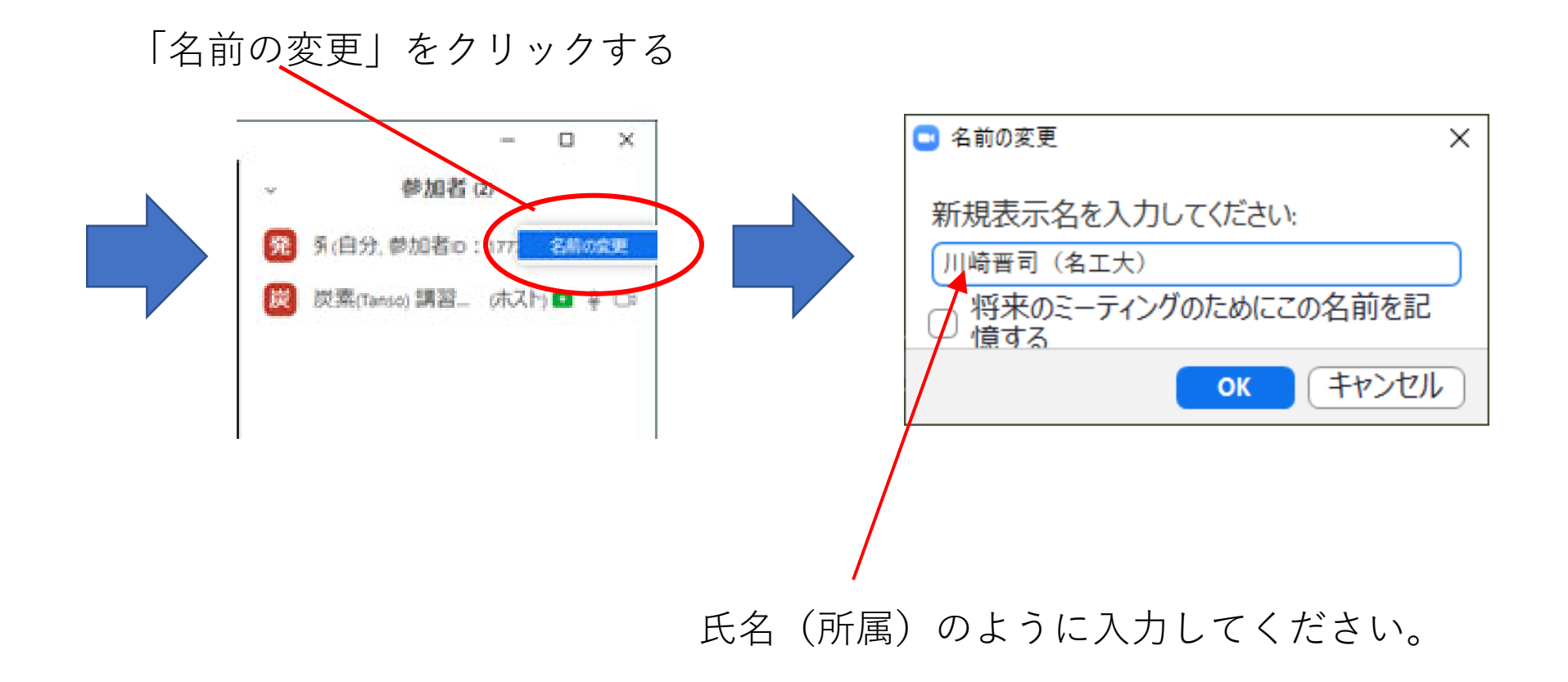

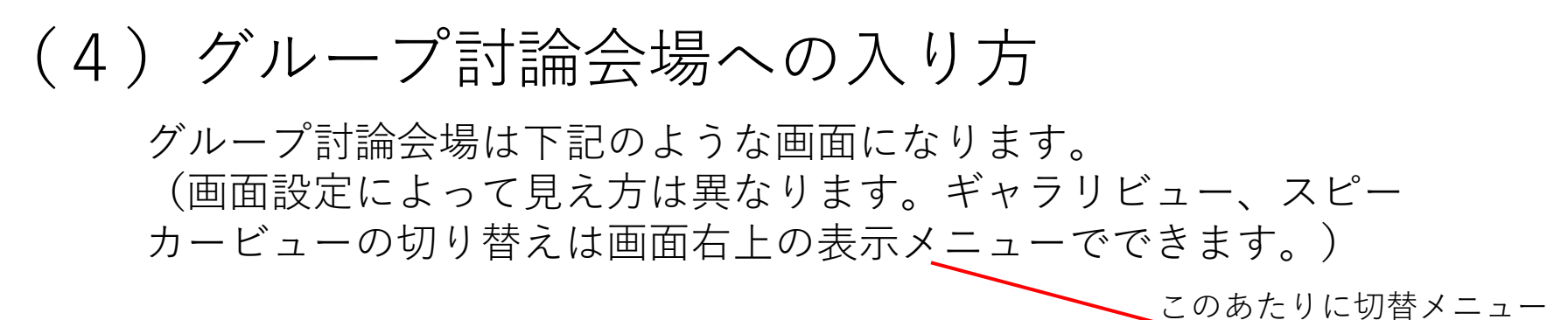

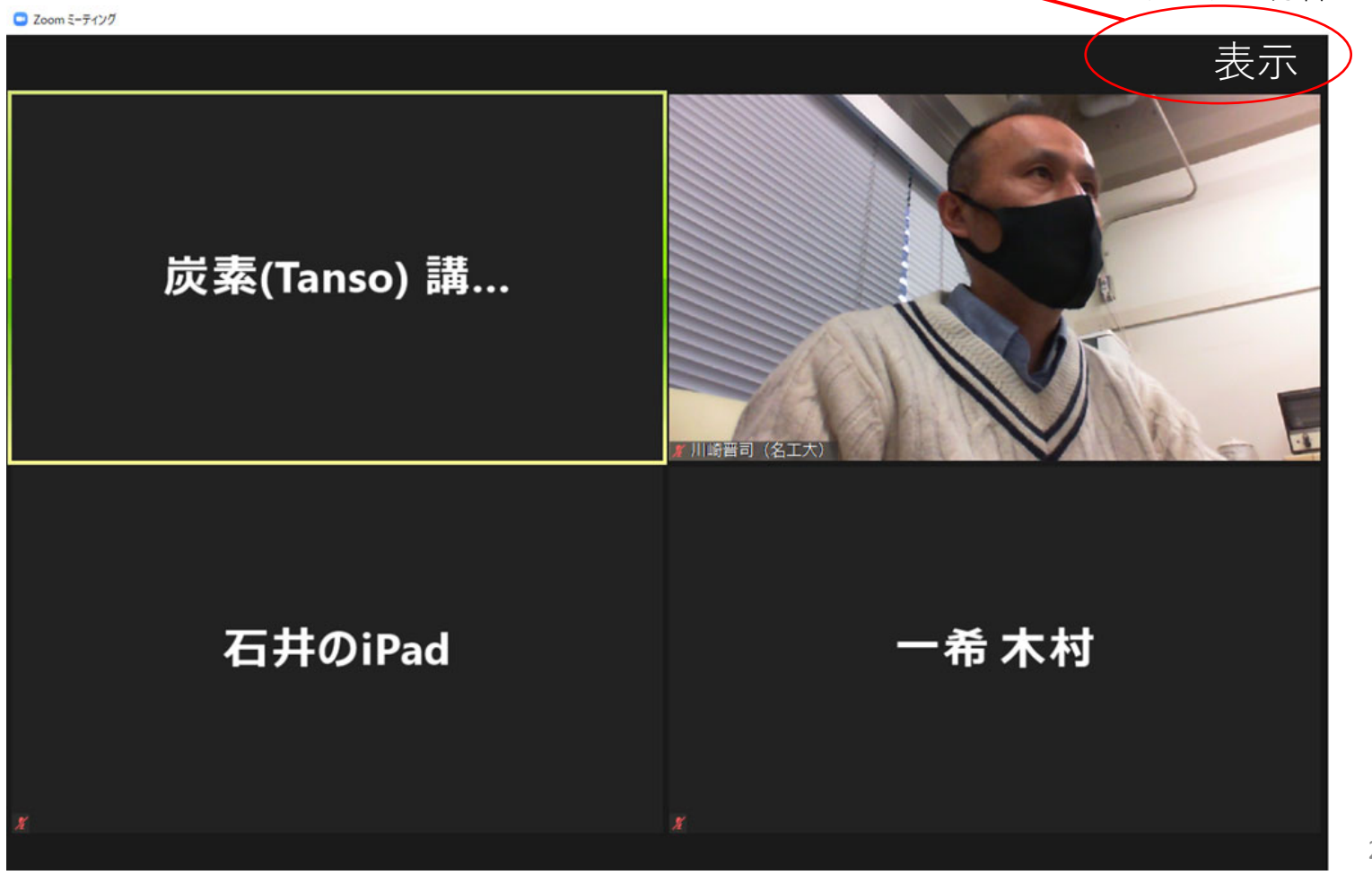

#### (4) グループ討論会場への入り方

マウスポインタをZoom画面の下のほうへもっていくと下記のようにメ ニューが表示されます。ミュート、ビデオオフを確認してください。

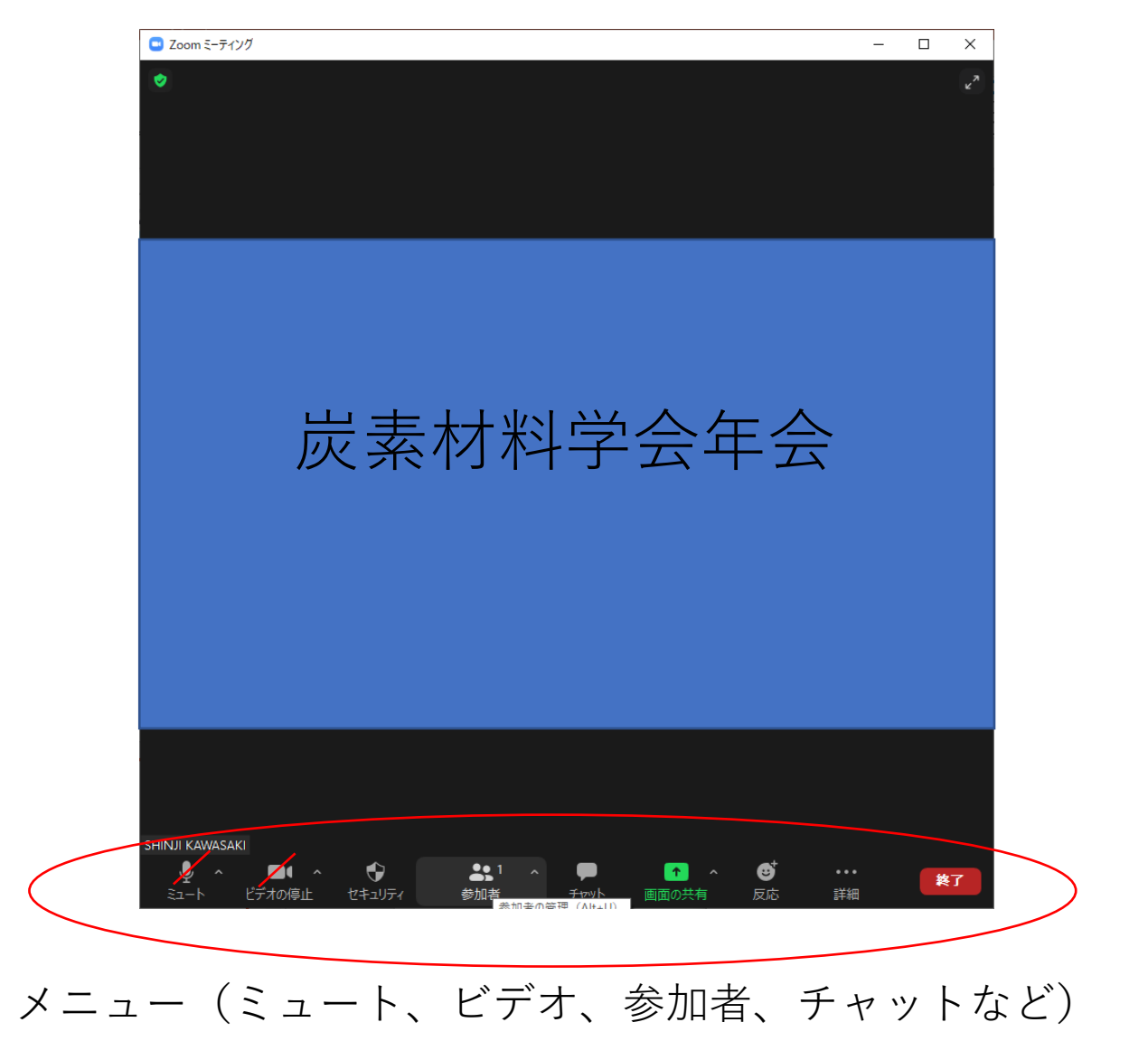

(4) グループ討論会場での質問の仕方①:挙手

メニューから「参加者」をクリックすると画面のどこかに下 記のような表示がでます。

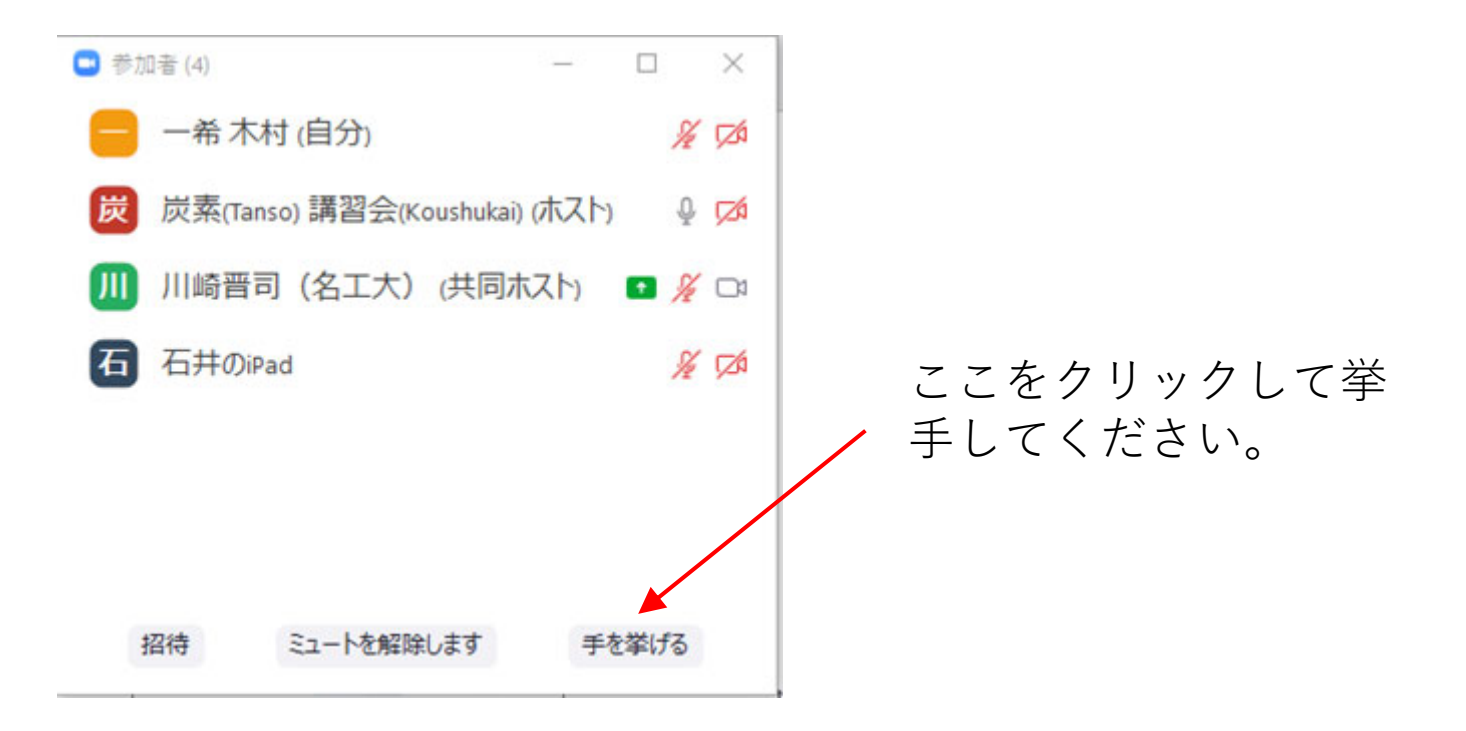

座長から指名を受けたら、ミュートを解除し質問してください。

(4) グループ討論会場での質問の仕方②:チャット

チャットに質問を書き込むことができます。ただし、挙手による質問が 優先されるため、必ずしも書き込んだ質問への回答があるとは限らない ことをご了承ください。

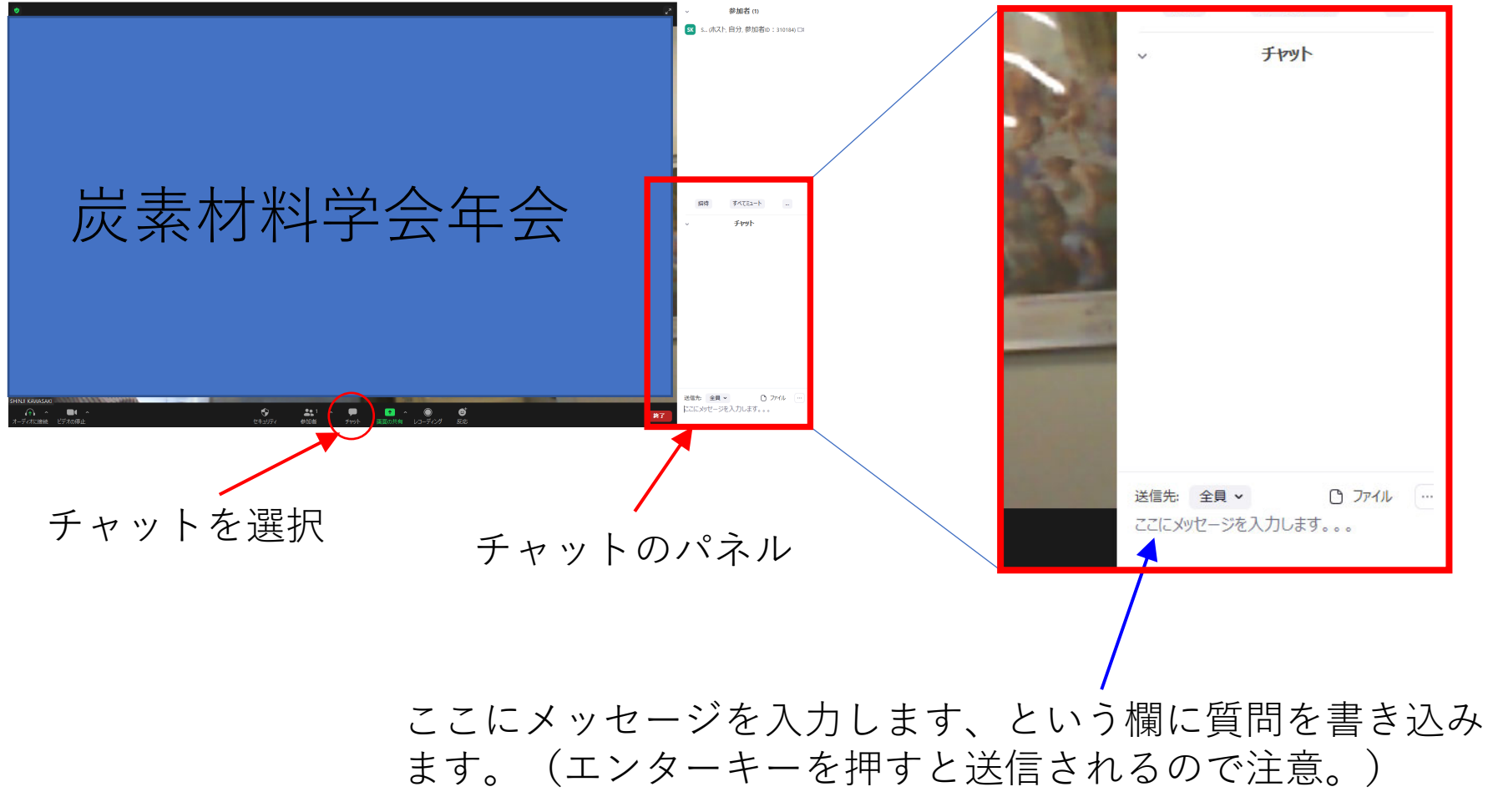